# Help Document for Guest faculty Request

### **Process Flow Diagram:**

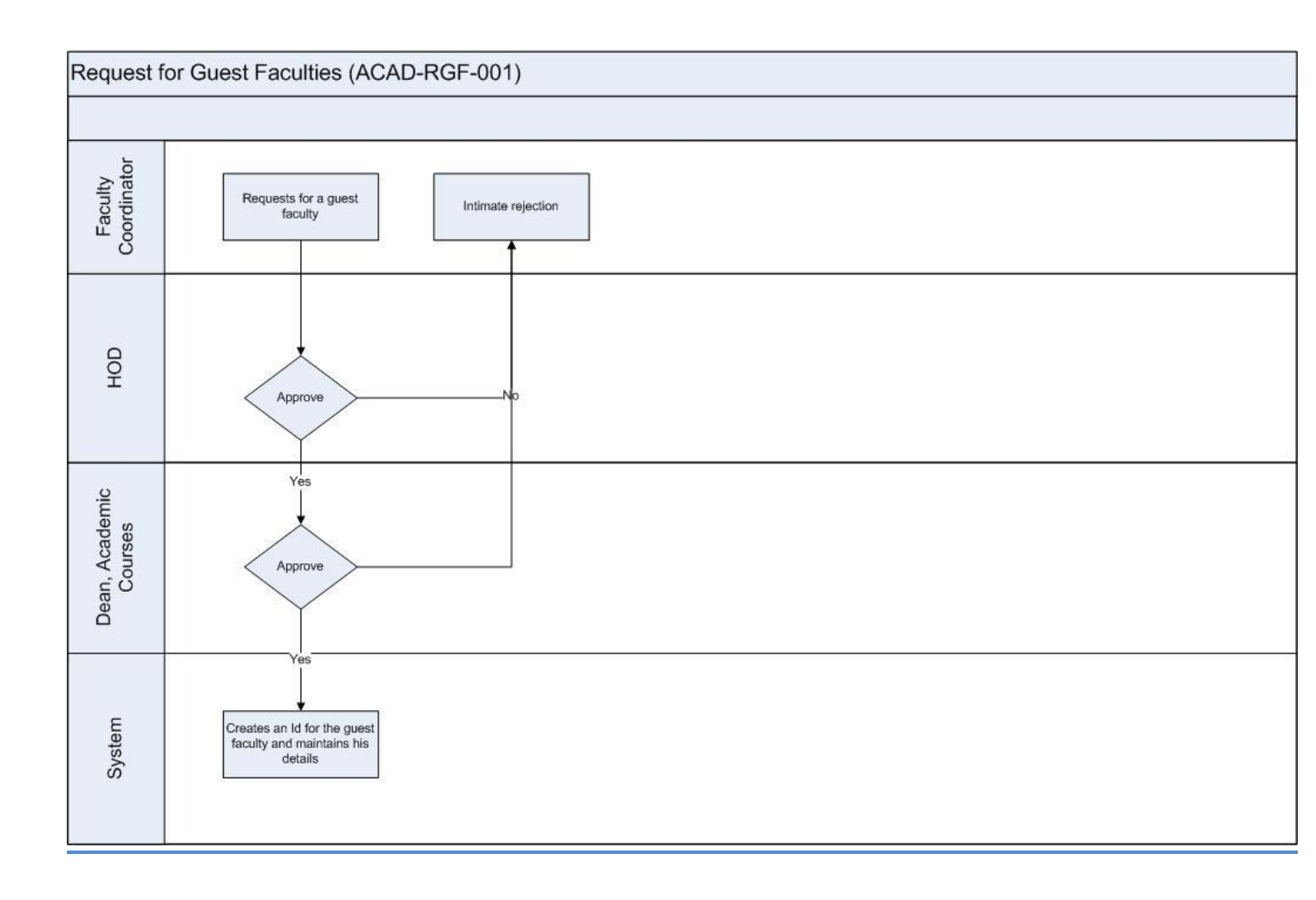

## **User Roles:**

| Employee                | Role                  |
|-------------------------|-----------------------|
| All Department faculty: | Guest Faculty Request |

#### Step 1:

Login workflow at <u>https://workflow.iitm.ac.in/employee</u> . Click Academics menu – Guest Faculty - Request.

| Tasks Views A      | cademics ICSR Human Resources | Main States Main Accounts Montherships General Task Statu |
|--------------------|-------------------------------|-----------------------------------------------------------|
| ≗ Faculty          | Approvals                     |                                                           |
|                    | Student Noting                |                                                           |
| Ar                 | Grades                        | , on                                                      |
|                    | Guest Faculty                 | > Regist                                                  |
| Employee Id : 0(   | Introduce/Modify Courses      | Payment                                                   |
| T. I. S. Tasla     | Research Scholar              |                                                           |
| ale My lasks       | Reports                       |                                                           |
| r My Schola        | Attendance                    |                                                           |
| My Advise          | Course Details                |                                                           |
| My IAS             | Non IITM Faculty Creation     |                                                           |
| My Courses         |                               |                                                           |
| Image: My Projects |                               |                                                           |
| My LTC             |                               |                                                           |
| 🛗 My Leave/Tra     | avels                         |                                                           |
|                    |                               |                                                           |
|                    |                               |                                                           |
|                    |                               |                                                           |
|                    |                               |                                                           |
|                    |                               |                                                           |
|                    |                               |                                                           |
|                    |                               |                                                           |
|                    |                               |                                                           |
|                    |                               |                                                           |
|                    |                               |                                                           |
|                    |                               |                                                           |

#### Step 2:

Select Guest Faculty or Guest Lecturer based on your requirement and enter the details such as Name, Affiliation, Address, Area of specialization etc.

| Request for Guest Fac | culty           |                                     |                                 |
|-----------------------|-----------------|-------------------------------------|---------------------------------|
| Guest Faculty Details |                 |                                     |                                 |
| Request For *         | Guest Faculty 🗸 | Name *                              | xyz                             |
| Affiliation *         | Anna Univ       | Address                             | 10, West Street, Adyar, Chennai |
| Years of Experience * | 5.0 Min 5 years | Area of Specialization *            | Foundation Engg                 |
| Phone Number *        | 1234567         | Mobile Number *                     | 1234567890                      |
| E-Mail *              | xyz@abc.com     |                                     |                                 |
| ourse Details         |                 |                                     |                                 |
| Period *              | JAN-MAY 2014 🗸  | Course No *                         |                                 |
| Course Name           | *               | Credits/Hours                       | 0                               |
|                       | Ŧ               | Amount To Be Paid<br>(Including TA) | 0.00                            |

#### Step 3:

For selecting the course number click the look up icon next to it and search for your course.

| Request For Guest Faculty   | Bin            | dQuery                                                  |                                           |              |  |  |  |
|-----------------------------|----------------|---------------------------------------------------------|-------------------------------------------|--------------|--|--|--|
|                             | Lookup Results |                                                         |                                           |              |  |  |  |
| Request for Guest Faculty   |                | Course No                                               | Course Name                               | CourseCredit |  |  |  |
| Guest Faculty Details       |                | CE533                                                   |                                           | -            |  |  |  |
| Request For * Guest Faculty | 0              | CE5330                                                  | Advanced Foundation Engg                  | 4            |  |  |  |
| Affiliation * Anna Univ     | C              | CE5336                                                  | Professional Ethics (self study)          | 2            |  |  |  |
|                             | C              | CE5331                                                  | Metro Systems and Engineering             | 3            |  |  |  |
| Years of Experience *       |                | CE5332                                                  | Special Topics in Metro Engineering       | 3            |  |  |  |
| Phone Number * 1234567      | C              | CE5335                                                  | Metro Internship                          | 2            |  |  |  |
| E-Mail * xyz@abc.com        | 0              | CE5337                                                  | Non-destructive Evaluation of Strucutures | 3            |  |  |  |
|                             | C              | CE5338                                                  | Underground Space Technology              | 3            |  |  |  |
| Course Details              |                | CE5334 Global construction Engineering and Management 3 |                                           |              |  |  |  |
| Period * JAN-MAY 201        | 1              |                                                         |                                           |              |  |  |  |
| Course Name                 | Pag            | ge 1 of 1                                               |                                           | 4 4 3 36     |  |  |  |
| Recommended Actions         |                |                                                         | OK Cancel                                 |              |  |  |  |
|                             |                |                                                         |                                           |              |  |  |  |

#### Step 4 :

Check 'Submit' checkbox and enter remarks. Click Submit to complete the task.

#### HOD Approval:

HOD will receive an Inbox task. He/she can review the details, select approve or reject, enter remarks and click submit.

#### Dean Academic Courses Approval:

#### Step 1:

Dean will also receive an Inbox task. He/she can edit the amount to be paid.

| Approval of Guest Faculty<br>Recommended Actions                                                |                                            |                                                                     |                                                                               |
|-------------------------------------------------------------------------------------------------|--------------------------------------------|---------------------------------------------------------------------|-------------------------------------------------------------------------------|
| Approve<br>Remarks *<br>Iax 300 Characters                                                      | 2<br>Approved                              |                                                                     | Reject                                                                        |
| Remarks Summary<br>Activity Name<br>HOD Approval for Guest Faculty<br>Request for Guest Faculty | Remarked By<br>GANDHES R<br>KOSHY VARGHESE | Remarks<br>approved<br>Requesting guest faculty                     | 0 - 10 0 0 ∇<br>Date of Remarks<br>13-12-2013 06:13:47<br>13-12-2013 06:03:20 |
| E-Mai                                                                                           | xyaĝabc.com                                |                                                                     | 1234301030                                                                    |
| Period<br>Course Name                                                                           | Advanced Topics in Instrumentation         | Course No<br>Credits/Hours<br>Amount To Be Paid *<br>(Including TA) | 2                                                                             |
|                                                                                                 |                                            |                                                                     | Save and Hold Submit Cancel                                                   |

#### Step 2 :

Click the 'Guest Faculty offer Letter'. Download the letter and save the document.

| Madras                                                                                  | Signed In As RAM        | AMURTHY K  | <u>Sign Out</u> |              |                      |        |           |                |                 |      |
|-----------------------------------------------------------------------------------------|-------------------------|------------|-----------------|--------------|----------------------|--------|-----------|----------------|-----------------|------|
| Home ICSR                                                                               | Human Resources         | Academics  | Main Stores M   | 1ain Account | s Memberships        | Estate | General   | Task Status    | Reports         | _    |
| Request For G                                                                           | Guest Faculty           |            |                 |              |                      | F      | low Chart | Guest Facu     | lty Offer Let   | ter  |
|                                                                                         |                         |            |                 |              |                      |        |           | Guest F        | aculty Offer Le | tter |
| Approval                                                                                | of Guest Faculty        |            |                 |              |                      |        |           |                |                 |      |
| Recomment                                                                               | ded Actions             |            |                 |              |                      |        |           |                |                 |      |
| Approve                                                                                 | Approve                 |            |                 |              |                      |        | Reject    |                | E               |      |
| Remarks *<br>Max 500 Cha                                                                | aracters                |            |                 |              |                      |        |           |                |                 |      |
| Remarks                                                                                 | Remarks Summary         |            |                 |              |                      |        |           |                |                 |      |
|                                                                                         | Activity Name           |            | Remarked By     |              | Remarks              |        |           | Date of Remark | s ▼             |      |
| HOD Ap                                                                                  | proval for Guest Facult | y GANDHI S | R               | appr         | oved                 |        | 13-12-2   | 2013 06:13:47  |                 |      |
| Request                                                                                 | t for Guest Faculty     | KOSHY VA   | RGHESE          | Requ         | esting guest faculty | Y      | 13-12-2   | 2013 06:03:20  |                 |      |
| WordMerge Document Downloader Webpage Dialog                                            |                         |            |                 |              |                      |        |           |                |                 |      |
| Download Merged Documents                                                               |                         |            |                 |              |                      |        |           |                |                 |      |
| Attention Chrome User's: Please close this window before continuing with the main page. |                         |            |                 |              |                      |        |           |                |                 |      |
|                                                                                         |                         | Selec      | ct Template     | GFO          | ferDean              |        | -         |                |                 |      |
|                                                                                         |                         | Selec      | ct Document T   | ype Offic    | e2003Doc             |        | •         |                |                 |      |
|                                                                                         |                         |            |                 | 0            | DownLoad             | d      |           |                |                 |      |

#### Step 3 :

Select 'Approve' or Reject, enter remarks and submit.